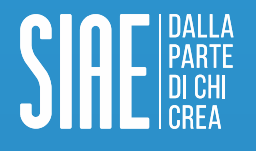

# **Tutorial MioBorderò-Direttore dell'Esecuzione** Compilazione Programma Musicale Digitale

Tutorial MioBorderò- Direttore dell'Esecuzione

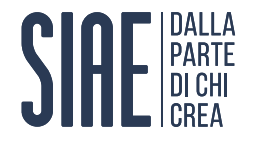

## **Come accedere ai Servizi Online SIAE**

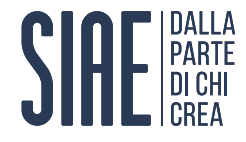

#### Passo 1: accedi ai Servizi Online

1. Clicca sul pulsante «ACCEDI/REGISTRATI», presente nella home page del sito SIAE;

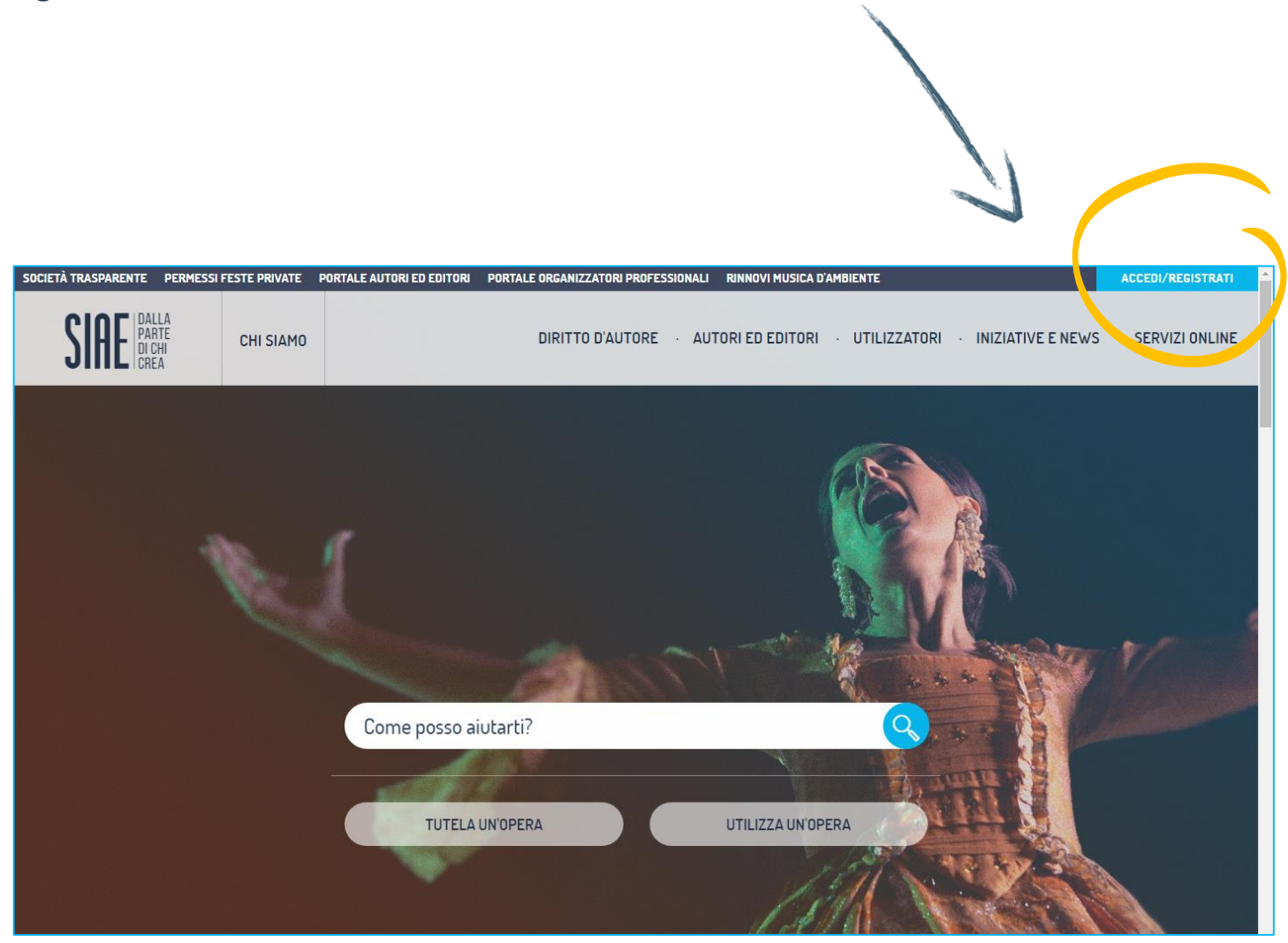

MESSI FESTE PRIVATE PORTALE AUTORI ED EDITORI PORTALE ORGANIZZATORI PROFESSIONALI RINNOVI MUSICA D'AMBIENTE IOME UTENTE O EMAIL PASSWORD Hai dimenticato il

### 2. Inserisci il **NOME UTENTE** o la **EMAIL**; 3. Inserisci la **PASSWORD**; 4. Clicca sul pulsante «ACCEDI».

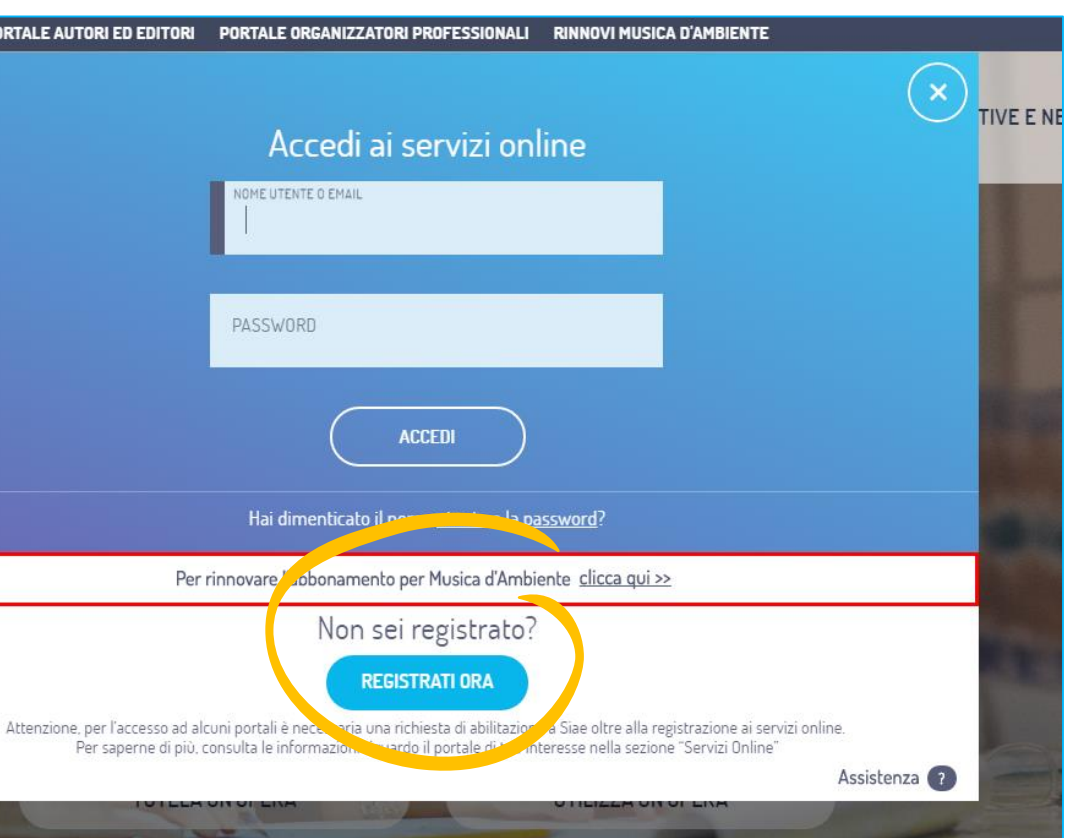

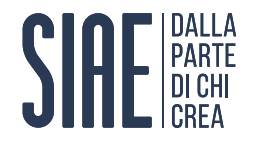

## Dove trovare mioBorderò all'interno dei Servizi Online SIAE

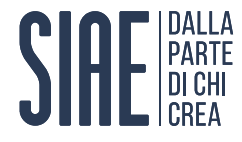

#### Passo 2: entra in mioBorderò

Clicca sul link «mioBorderò – Direttore di esecuzione».

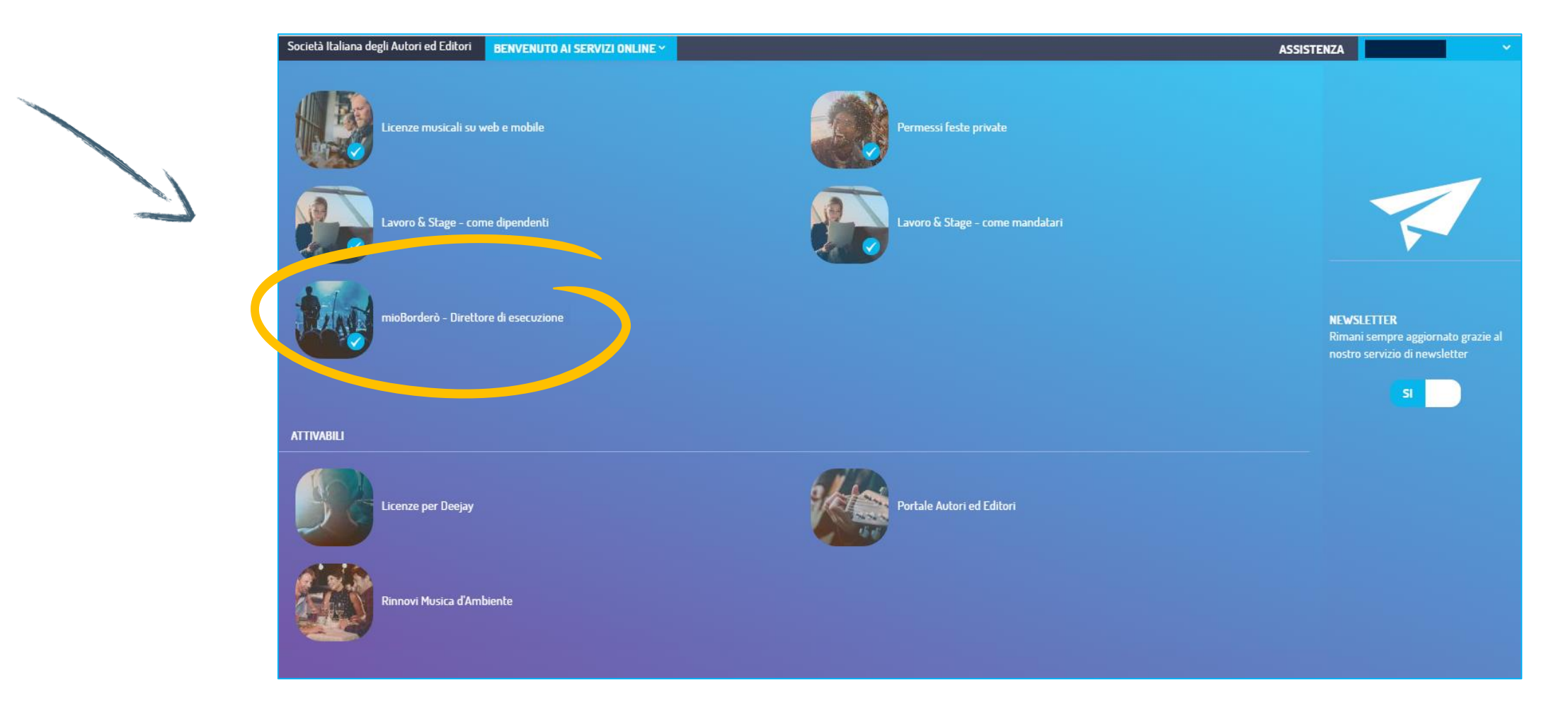

#### N.B. Qualora non dovessi visualizzare tale schermata, clicca su «BENVENTO AI SERVIZI ONLINE».

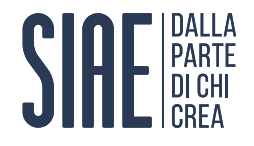

# Cosa c'è in mioBorderò

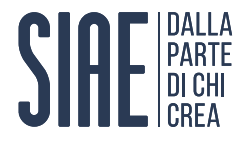

#### Passo 3: esplora l'home page

Le <u>sezioni</u> che puoi trovare sono:

- Programmi «Da accettare»: ovvero i programmi musicali che ti sono stati assegnati dall'Organizzatore;
- Programmi «Da compilare»: ovvero i programmi musicali che hai accettato e che sono in attesa di compilazione;
- «Le mie playlist»: sezione in cui puoi creare playlist da utilizzare nella compilazione dei Programmi Musicali (PM).

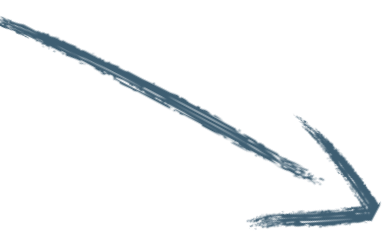

SIAE DALLA PARTE DI CHI CREA

mioBorderò - Direttore Esecuzione

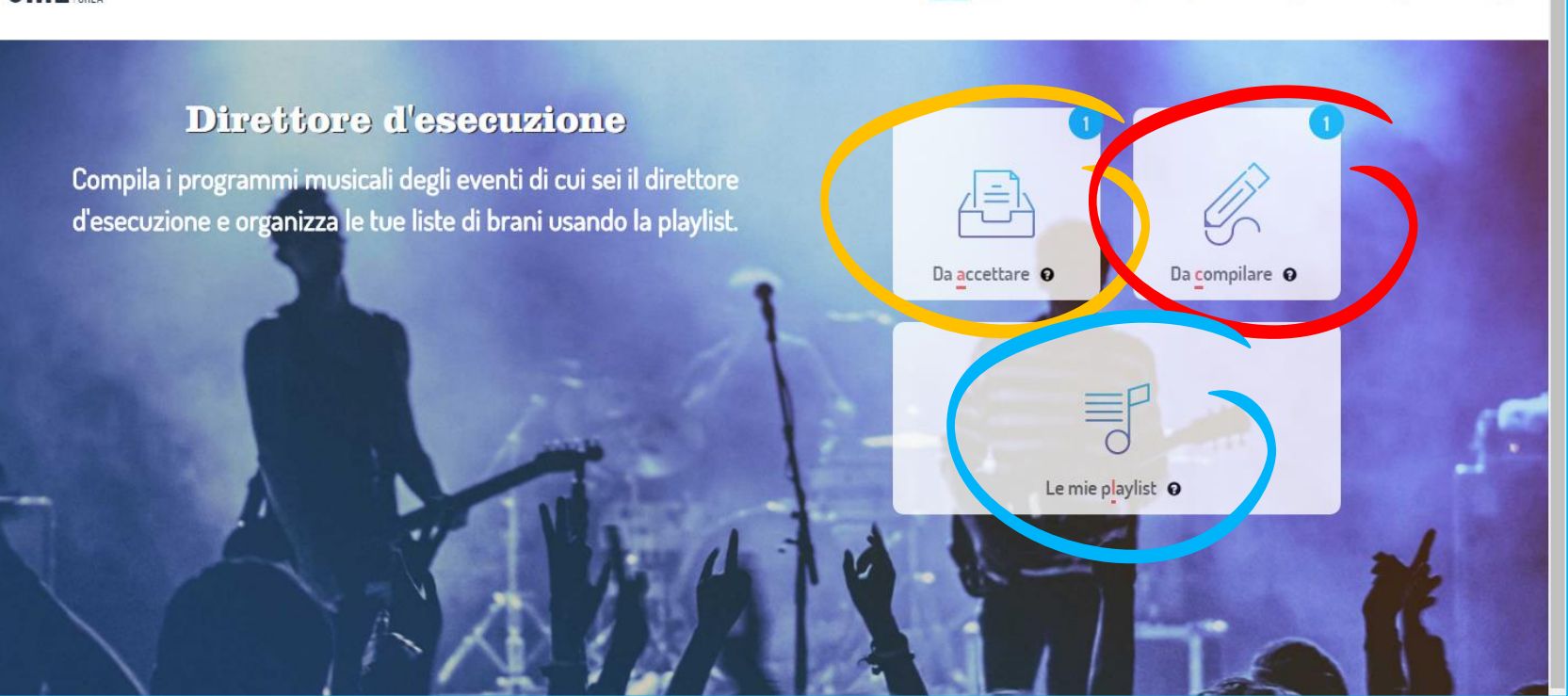

HOME I MIEI PROGRAMMI PLAYLIST INFORMATIVA SHORTCUT COME FUNZIONA ASSISTENZA

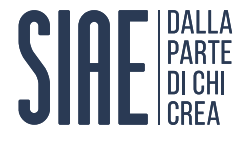

#### Passo 3: esplora l'home page

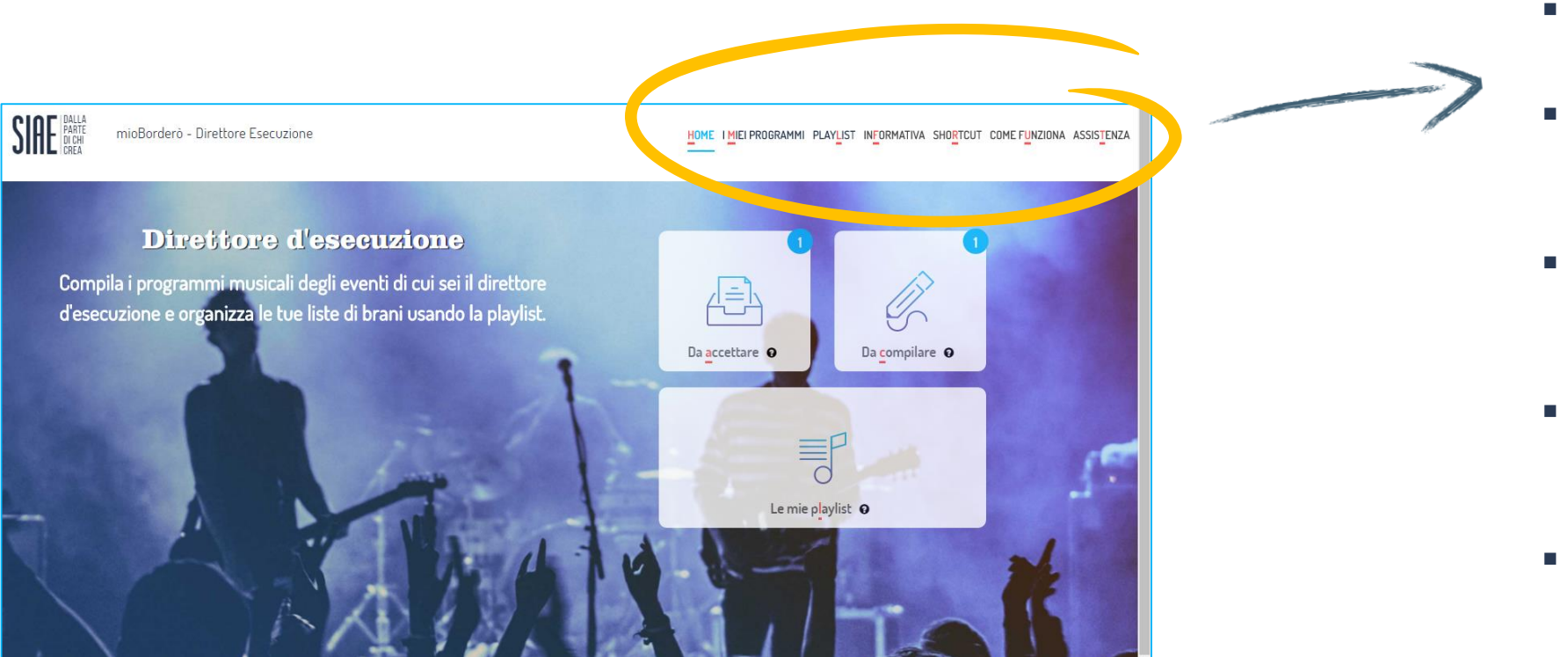

- Musicali, divisi per stato;

In alto a destra il menù principale in cui trovi:

«HOME»: l'home page di mioBorderò;

«I MIEI PROGRAMMI»: per vedere tutti i tuoi Programmi

• «PLAYLIST»: per accedere alla sezione dedicata alla creazione e modifica dalle tue playlist;

«INFORMATIVA»: per informazioni sul Programma Musicale (cosa è, chi lo compila, come);

• «SHORTCUT»: per visualizzare legenda delle shortcut,

«COME FUNZIONA»: per chiarire tutti i dubbi sulla gestione dei Programmi Musicali tramite mioBorderò;

«ASSISTENZA»: per trovare i contatti dedicati a mioBorderò e i tutorial sul suo funzionamento.

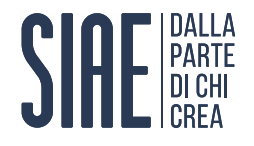

## **Come accettare il Programma Musicale Online**

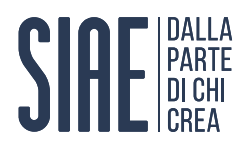

## Passo 4: accetta il Programma Musicale

|    |                                        | Soci | età Italiana degli Autori ed Editori BE              | NVENUTO   | AI SERVIZI ONLINE | ~             |                      |               |            |
|----|----------------------------------------|------|------------------------------------------------------|-----------|-------------------|---------------|----------------------|---------------|------------|
|    |                                        | S    | DALLA<br>PARTE<br>DICHI<br>CREA<br>MIOBorderò - Dire | ettore Es | secuzione         |               |                      |               | HOME       |
|    |                                        |      | RICERCA                                              | E         | lenco prog        | grammi mus    | sicali <b>da aco</b> | ettare        |            |
|    |                                        |      | Da accettare @                                       | )         | Data              | Orario        | Locale-Spazio        | Organizzatore | N. Program |
|    |                                        |      | Da compu                                             |           | 27/05/2016        | 20:00 - 23:00 | OPEN GATE            | SIAE          | 90153920   |
| 1. | Clicca su «I MIEI PROGRAMMI»;          |      | C <u>o</u> nsegnati 🛛                                |           |                   |               |                      |               |            |
| 2. | Seleziona la categoria «Da accettare»; |      | - Legenda:                                           |           |                   |               |                      |               |            |
| 3. | Clicca sul tasto «ACCETTA»;            |      | Non ancora scaduti                                   |           |                   |               |                      |               |            |
| 4. | Premi il pulsante «CONFERMA».          |      |                                                      |           |                   |               |                      |               |            |
|    |                                        |      |                                                      |           |                   |               |                      |               |            |

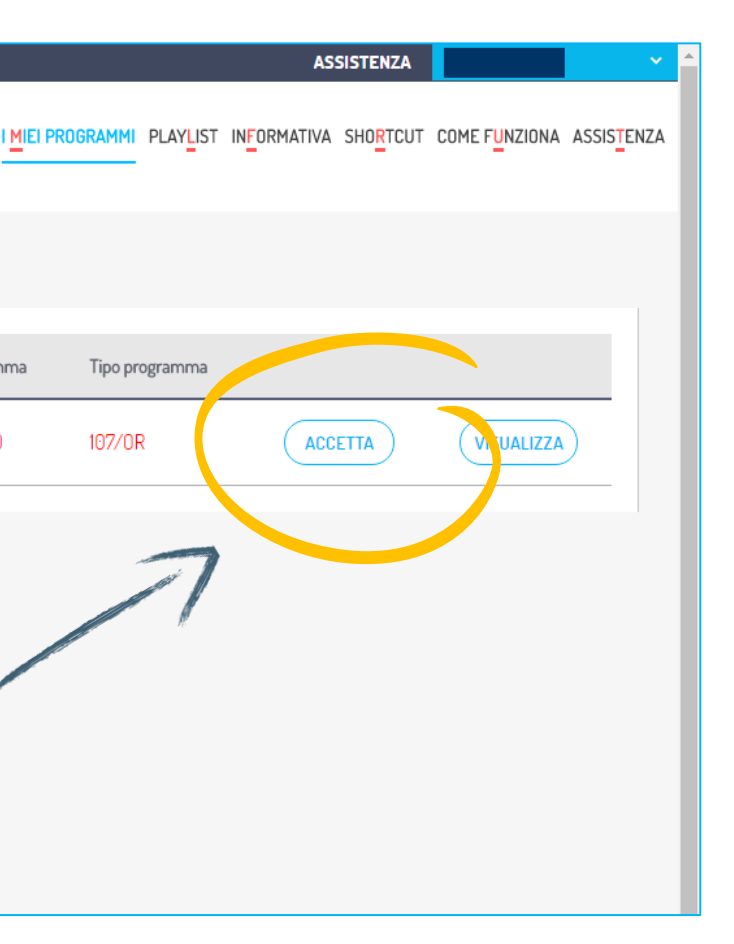

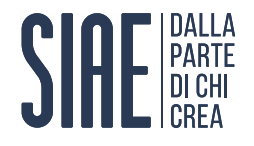

# **Come compilare il Programma Musicale Online**

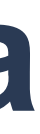

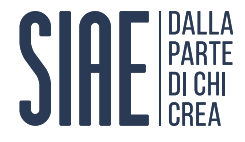

#### Passo 5: inizia la compilazione del Programma Musicale

- 1. Seleziona la categoria «Da compilare»;
- 2. Clicca sul tasto «COMPILARE».

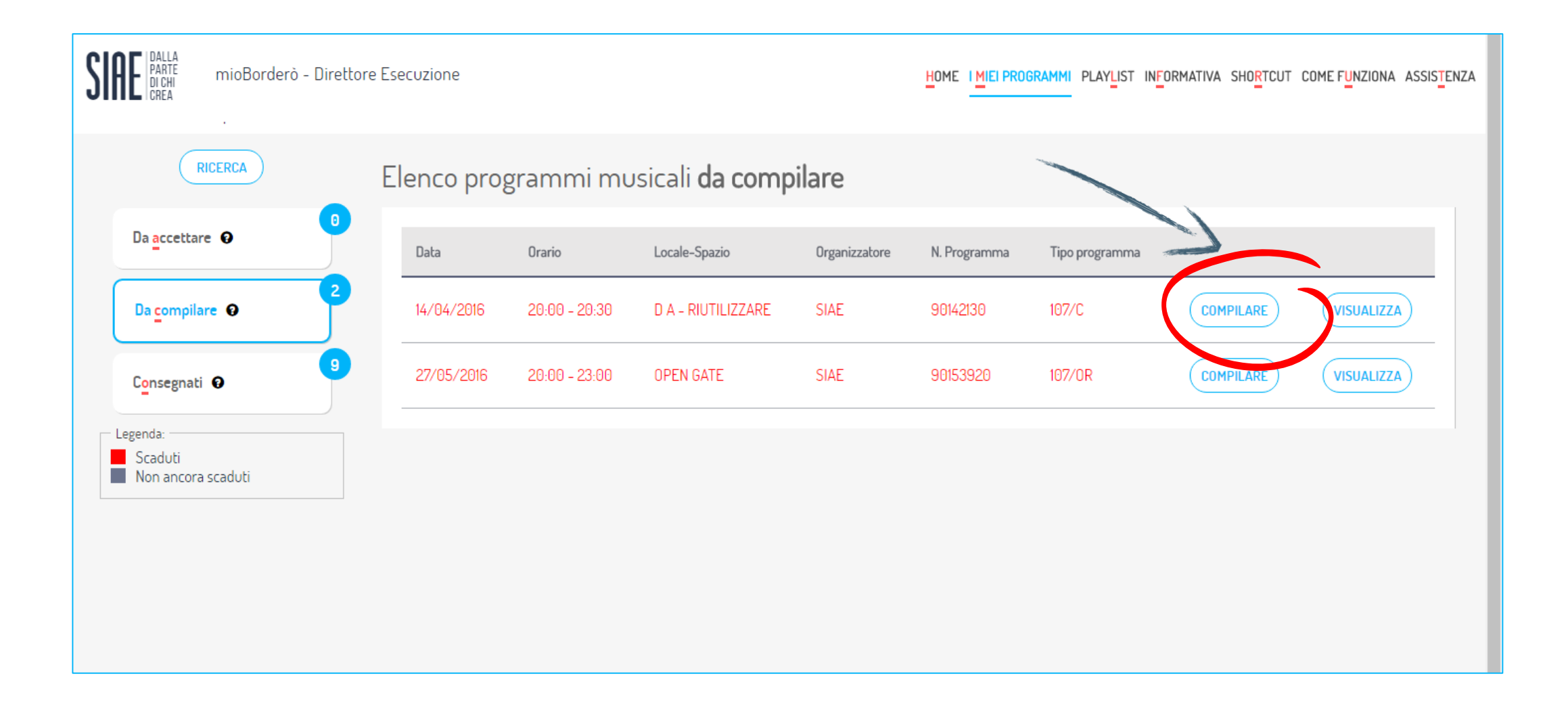

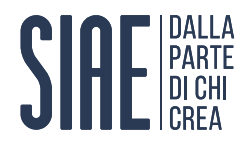

#### Passo 6 a: inserisci i dati degli esecutori

Nel caso di <u>esecutore singolo</u>:

Scegli «Sì, esecutore singolo».

| SIAE DALLA<br>PARTE<br>DI CHI<br>CREA mioBorderò | - Direttore Esecuzione HOME I MIEI PROGRAMMI PLAYLIST INFORMATIVA SHOR                                                                                                    | TCUT COME F <mark>u</mark> nzi | DNA ASSIS <mark>T</mark> ENZA |
|--------------------------------------------------|----------------------------------------------------------------------------------------------------|--------------------------------|-------------------------------|
| Programmi Musicali / Co                          | mpilazione                                                                                                    | Salva<br>Programma             | ×                             |
|                                                  | Dati Evento:<br>Locale OPEN GATE - Data: 27/05/2016 - Numero programma: 90153920<br>* obeligetori<br>1. Dir. di esec. 2. Dati esecutori 3. Composizioni 4. Conferma<br>Completa le informazioni relative all'esecuzione<br>Sarai l'unico esecutore?<br>Si, esecutore singolo<br>Si, esecutore singolo |                                |                               |

Nel caso di un <u>complesso musicale</u>:

Scegli «No, complesso musicale».

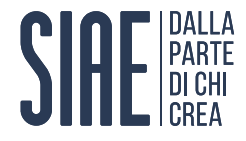

#### Passo 6 b: inserisci i dati del complesso

Puoi scegliere una <u>band già utilizzata</u>. Come:

- 1. Spunta **«Seleziona band da elenco»**;
- 2. Scegli tra le band presenti nel menù a tendina.

| SIAE DALLA<br>Di Chi<br>Crea | mioBorderò - | Direttore Esecuzione                                                      |                   |         | DGRAMMI PLAYLIST | IN <mark>F</mark> ORMATIVA | SHO <mark>R</mark> TCUT | COME F <mark>U</mark> NZIONA | ASSIS <mark>T</mark> ENZA |
|------------------------------|--------------|---------------------------------------------------------------------------|-------------------|---------|------------------|----------------------------|-------------------------|------------------------------|---------------------------|
|                              |              | Sarai l'unico esecutore?                                                  | No. complesso mu  | usicale |                  |                            |                         |                              |                           |
|                              |              | Indica il complesso musicale <ul> <li>Seleziona band da elenco</li> </ul> | Crea una nuova ba | and     |                  |                            |                         |                              |                           |
|                              |              | - Scegli band -                                                           |                   |         |                  | Ŧ                          |                         |                              |                           |
|                              |              | INDIRIZZO (*)                                                             |                   |         | CAP (*)          |                            |                         |                              |                           |
|                              |              | COMUNE (*)                                                                |                   |         | PROVINCIA (*)    |                            |                         | 1.                           |                           |
|                              |              | PARTITA IVA *                                                             |                   |         |                  |                            |                         |                              |                           |

Puoi <u>aggiungere un nuovo gruppo</u>. Come:

1. Seleziona «Crea una nuova band»;

2. Inserisci i dati della band;

3. Inserisci dati dei componenti e clicca tasto «AGGIUNGI».

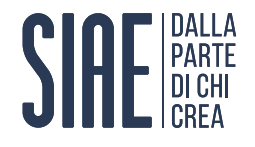

## Come inserire i brani all'interno del Programma Musicale online

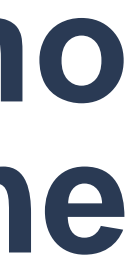

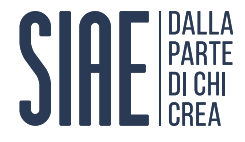

#### Passo 7 a: ricerca il brano

- 1. Inserisci i dati del brano negli appositi spazi;
- 2. Clicca sul tasto «CERCA»;
- 3. Se hai trovato il brano, clicca sul tasto «Aggiungi».

| Programmi Musicali / Compilazione                                                                 | SALVA<br>Programma | L      | e chiavi di ric                | cerca s                  |
|---------------------------------------------------------------------------------------------------|--------------------|--------|--------------------------------|--------------------------|
| Dati Evento:<br>Locale OPEN GATE - Data: 27/05/2016 - Numero programma: 90153920<br>* obbligatori |                    | √<br>√ | Nome brai                      | <b>no</b> (an<br>ore o / |
| 1. Dir. di esec.     2. Dati esecutori     3. Composizioni     4. Conferma                        |                    |        |                                |                          |
| Composizioni eseguite                                                                             |                    |        |                                |                          |
| ✓ Cerca brano                                                                                     |                    |        | Titolo brano                   | Compos                   |
| BRANO     COMPOSITORE/AUTORE/INTERPRETE       RAGAZZO FORTUNATO     JOVANOTTI                     |                    |        | RAGAZZO<br>FORTUNATO           | CENTO                    |
| Seleziona da Playlist                                                                             |                    |        | RAGAZZO<br>FORTUNATO           | LAURIN<br>MANUE          |
|                                                                                                   |                    |        | UN RAGAZZO<br>FORTUNATO        | GUGLIE                   |
|                                                                                                   |                    |        | (*) Dato puramente informativo |                          |

#### sono:

#### nche titolo alternativo) *Autore o Interprete*

| sitore                      | Autore              | Interprete (*)                     |
|-----------------------------|---------------------|------------------------------------|
| INZE MICHELE, JOVANOTTI     | JOVANOTTI           | INTERPRETI<br>VARI <u>Aggiungi</u> |
| NI ALESSANDRA, PIETRA<br>EL |                     | Aggiungi                           |
| ELMO ANGELO                 | GUGLIELMO<br>ANGELO | Aggiungi                           |
|                             |                     |                                    |

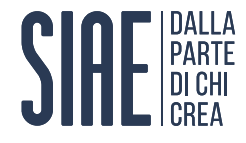

#### Passo 7 b: aggiungi brano non presente nel database SIAE

Se non hai trovato il brano che cercavi, lo puoi aggiungere manualmente. Una volta riconsegnato il programma, il brano verrà salvato nel Database.

- Composizioni eseguite Nuovo br**a**no Cerca brano CERCA BRANO DI PROVA COMPOSITORE/AUTORE/INTERPRETE BRANO DI PROVA AUTORE Compositore Interprete (\*) Titolo brano Autore (\*) Dato puramente informativo COMPOSITOR Non hai trovato il brano che cercavi? AGGIUNGI NUOVO ANNULLA
- 1. Clicca sul tasto «AGGIUNGI NUOVO»;

## Inserisci i dati del brano; Clicca sul tasto «PROCEDI».

|            | Х |
|------------|---|
|            |   |
|            |   |
|            |   |
|            |   |
| INTERPRETE |   |
|            |   |
| PROCEDI    |   |

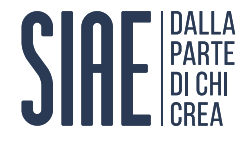

#### Passo 7 c: seleziona brano da playlist

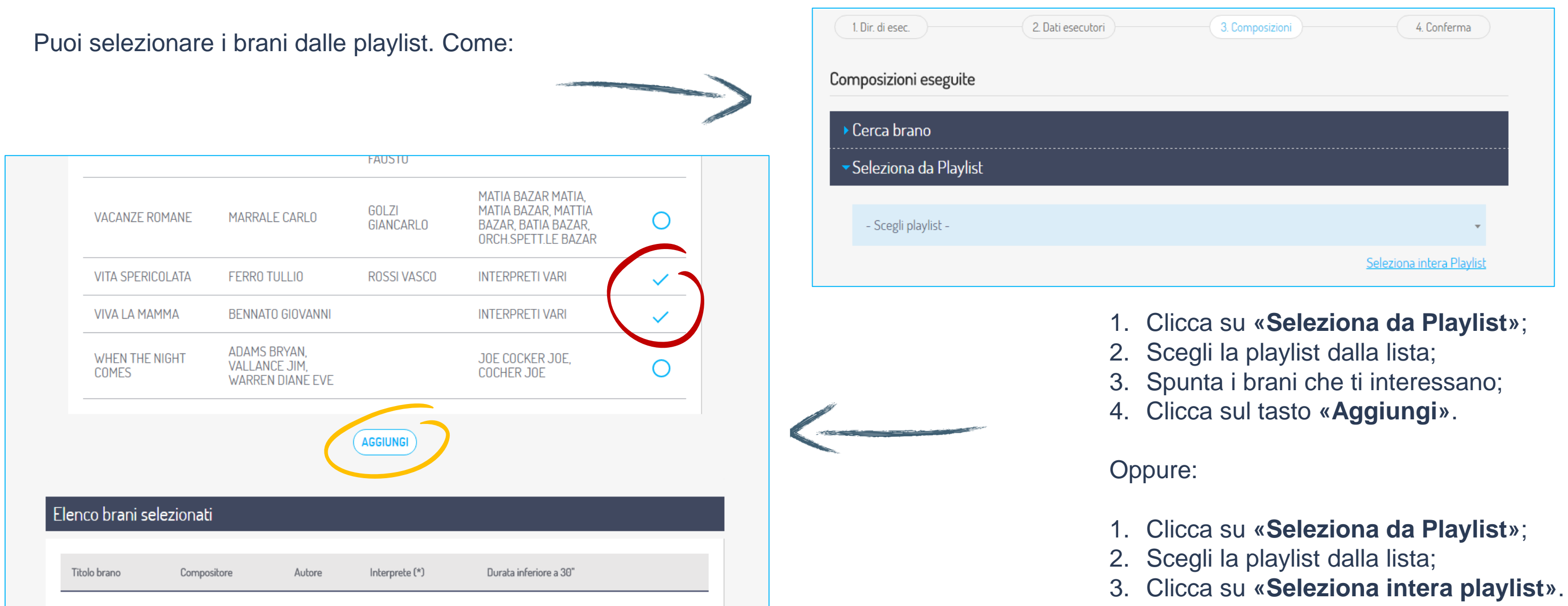

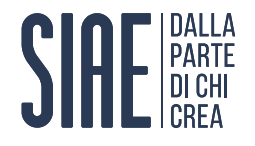

## Come riconsegnare il Programma Musicale Online all'organizzatore

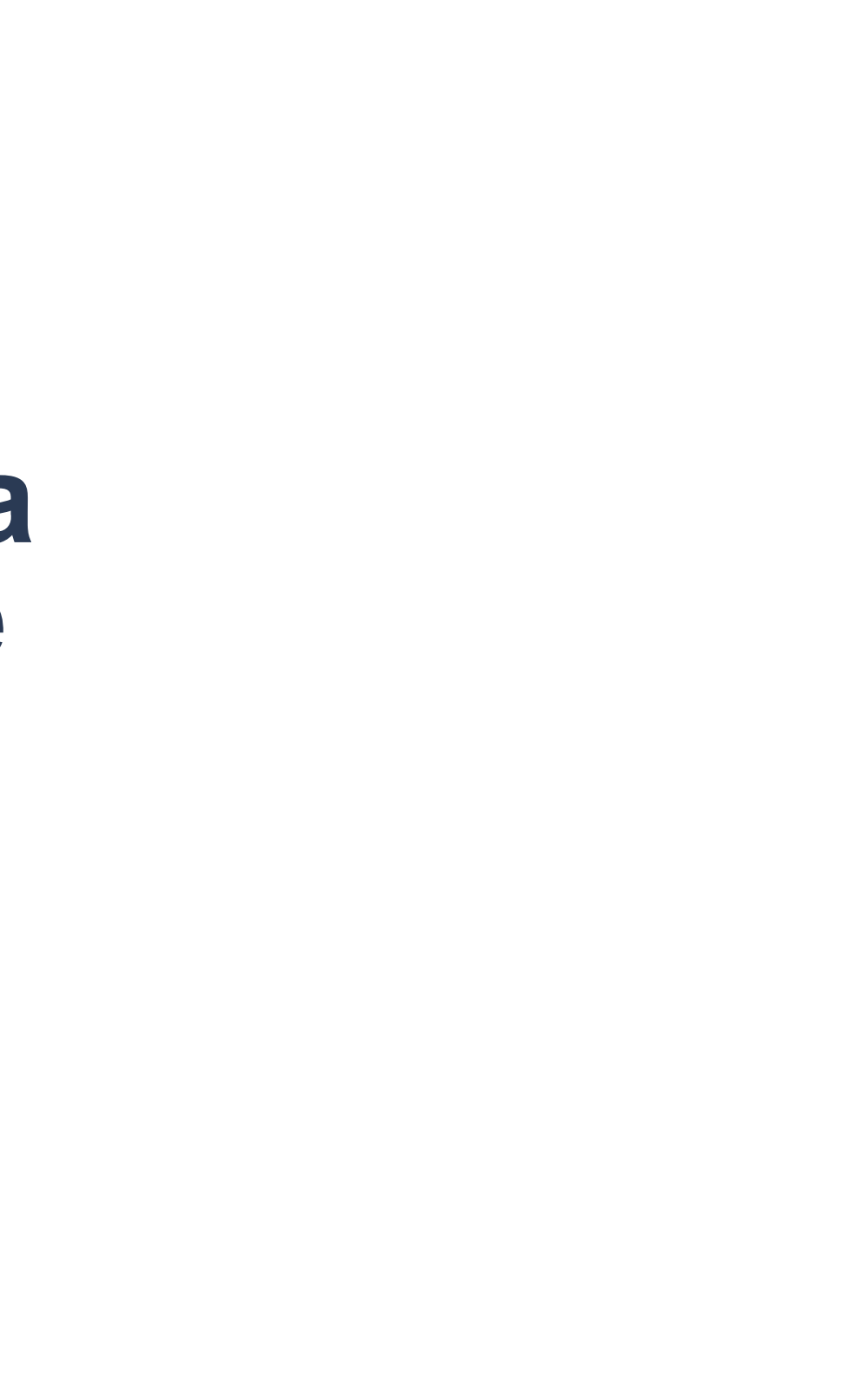

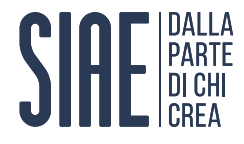

#### Passo 8: riconsegna il Programma Musicale

Prima di riconsegnare il programma, controlla tutti i dati immessi. Come:

- Clicca sui box;
- Controlla i dati all'interno.

Se la compilazione è avvenuta correttamente:

- Clicca sul tasto «TERMINA E INVIA»;
- Clicca sul tasto «CONFERMA».

Altrimenti:

Torna indietro e modifica le informazioni.

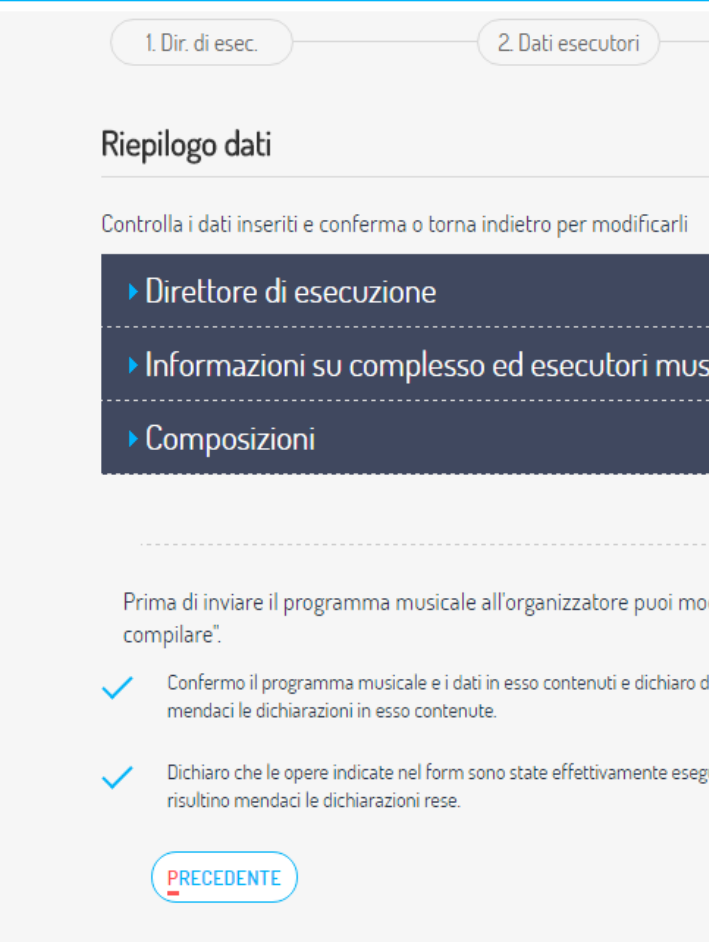

| 3. Composizioni 4. Conferma                                                                  |
|----------------------------------------------------------------------------------------------|
|                                                                                              |
|                                                                                              |
| isicali                                                                                      |
|                                                                                              |
| odificare i dati inseriti accedendo alla tua cartella di programmi musicali "da              |
| di essere consapevole delle responsabilità anche penali che assumo nel caso in cui risultino |
| eguite e di essere consapevole delle responsabilita' anche penali che assumo nel caso in cui |
| TERMINA ED INVIA                                                                             |
|                                                                                              |

N.B. Il Programma riconsegnato finirà nella sezione «Consegnati», fin quando l'organizzatore non lo restituirà a SIAE.

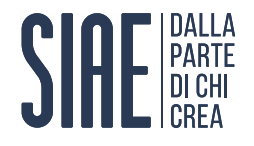

## **Come uscire dai Servizi Online** SIAE

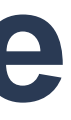

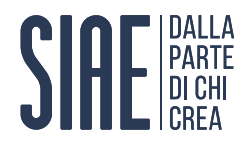

#### Passo 9: esci dai Servizi Online

Quando avrai finito la navigazione nei Servizi Online:

- 1. Clicca sulla freccetta accanto al tuo nome;
- 2. Premi sul tasto «DISCONNETTI».

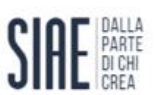

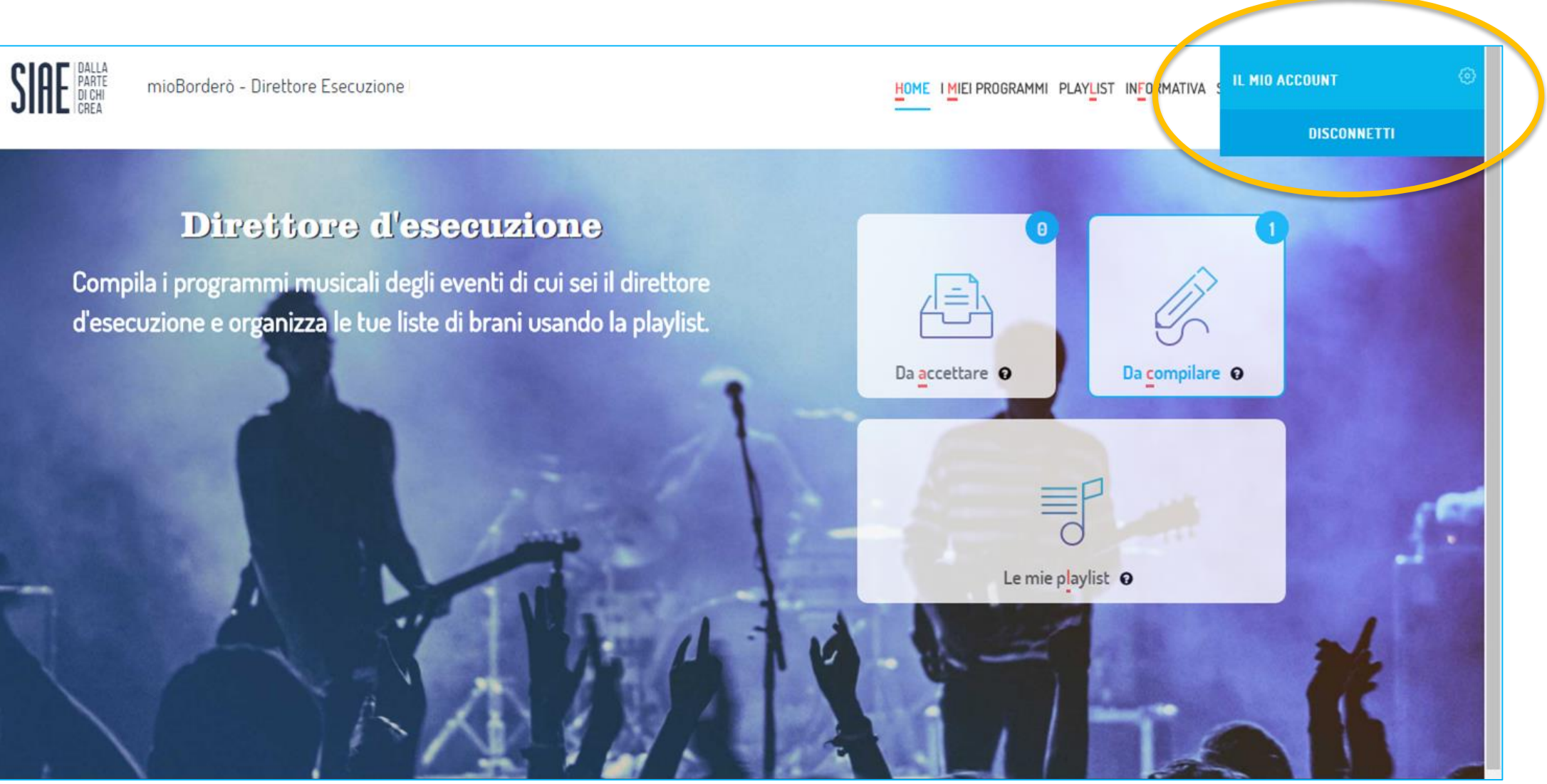

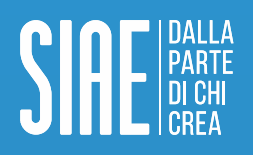

**SIAE. Società Italiana degli Autori ed Editori**. Viale della Letteratura, 30 — 00144 Roma, Italia Tel. 06 59 903 564 Fax 06 59 902 003